4-645-336-01(1)

## SONY.

# CD-R/RWドライブ

## セットアップ説明書

お買い上げいただきありがとうございます。

電気製品は安全のための注意事項を守らないと、 <u>小警告</u> 火災や人身事故になることがあります。

この取扱説明書には、事故を防ぐための重要な注意事項と製品の 取り扱いかたを示しています。この取扱説明書をよくお読みのう え、製品を安全にお使いください。

お読みになったあとは、いつでも見られるところに必ず保管して ください。

本機ご使用前に必ずお読みください。

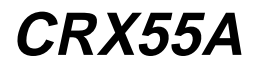

© 1999 Sony Corporation

## はじめにお読みください

CRX55Aをパソコンに接続し、CD-R/RWドライブとして使用するために は、以下のような手順で準備を行う必要があります。

PCカードとパソコンをセットアップする

- PCカードコントローラーの設定を確認する。→本書12ページ
- ご使用のパソコンが、CardBusモード、16bitモードのどちらに対応して いるか確認する。→本書9ページ
- ご使用のパソコンに合わせて、PCカードのモードスイッチをCardBus/ 16bitモードのいずれかに設定する。→本書11ページ
- パソコンで、PCカードに関する設定を確認する。→本書7ページ
- パソコンにPCカードドライバーをインストールする。(付属のセットアップディスクを使用)→本書13ページ

ŧ

CRX55Aの電源を入れ、パソコンと接続する → 本書15ページ

### ŧ

CRX55Aがパソコンに正しく認識されているか確認する → 本書17ページ

 ・正しく認識されていれば、この時点でCRX55AはCD-ROMドライブとして 使用できます。

ŧ

ライターソフトウェアをインストールする → 本書20ページ

- CRX55AをCD-R/RWドライブとして使用するためのライターソフトウェ アをインストールする。
- インストール後、パソコンの再起動が必要です。

#### ŧ

#### CRX55Aドライブを使用する

 これまでの手順が完了すれば、CRX55AをCD-R/RWドライブとして使用 できます。

#### メモ

ライターソフトウェアの操作方法については、ソフトウェアパッケージに同梱されて いる「ユーザーズガイド」やヘルプを参照してください。

ファイルやフォルダの操作については、Windowsの説明書やヘルプを参照してくだ さい。

目次

| はじめにお読みください                     |    |
|---------------------------------|----|
| 本書について                          |    |
| 付属のPCカードとセットアップディスクについて         | 5  |
| 付属PC <b>カードの</b> 特徴             | 5  |
| CardBusとは(CardBusに対応した32bitモード) | 5  |
| 付属のソフトウェアパッケージについて              | 6  |
| セットアップする                        | 7  |
| PCカードコントローラーの設定                 | 7  |
| CardBus対応の確認                    | 9  |
| PCカードのモードスイッチ設定                 | 11 |
| その他パソコン側の設定の確認                  | 12 |
| PC <b>カードドライバーのインストール</b>       | 13 |
| パソコンと接続する                       | 15 |
| セットアップ終了後の確認                    | 17 |
| CD-ROMドライブのアイコンで確認する            | 17 |
| システムのプロパティで確認する                 |    |
| ライターソフトウェアをインストールする             |    |
| ライターソフトウェアを使う                   |    |
| ライターソフトウェアを起動する                 |    |
| 詳しい使いかたについて                     | 24 |
| PCカードドライバーをアンインストールする           |    |
| システムリカバリ(Windowsの再インストール)について   |    |
| 起動用フロッピーディスクを作成する               |    |
| システムをリカバリするには                   | 32 |
| 製品サポートのご案内                      |    |

## 本書について

CRX55Aをパソコンで使用できるようにするには、ご使用のパソコンに合わせてPCカードを設定し、付属のセットアップディスク(3.5インチFD) を使用して、PCカードドライバーをインストールする必要があります。 これらの一連の作業をセットアップと呼びます。 CRX55AをCD-R/RWドライブとして使用するためには、付属のライター

ソフトウェアをインストールする必要があります。

本書ではCRX55Aのセットアップ方法とライターソフトウェアのインス トール方法について説明していますので、ご使用の前に必ずお読みください。

## 付属のPCカードとセットアップディスク について

CRX55Aに付属しているPCカード(ACR-A01)とセットアップディスク の内容(PCカードドライバーなど)は、(株)アイ・オー・データ機器の製 品"CBIDE2"です。本書をはじめ、付属の説明書や画面に次のように記 載または表示されている場合は、付属のPCカードを指します。

- CBIDE2 Duo ATA Card (CardBus Mode)
- CBIDE2 Duo ATA Card (16bit Mode) for DOS/V
- CBIDE2 Duo ATA Card (16bit Mode)

### 付属PCカードの特徴

- 16bitモードと、CardBusに対応した32bitモードに対応しています。
  モードはPCカードのモードスイッチで切り替えることができます。
- プラグアンドプレイに対応しています。パソコンがすでに起動していて
  も、PCカードを抜き差しできます。
  ただし、PCカードを抜くときは、Windowsでの操作が必要です。

### CardBusとは(CardBusに対応した32bitモード)

従来の16bitモードよりも高速にデータを転送できるモードです。 CRX55Aの最大読み出し速度である20倍速(転送速度:3000Kバイト/s 相当)の性能を、フルに発揮できます。

#### 重要

CardBusに対応した32bitモードで使用するときは、次の仕様のパソコン が必要です。それ以外のパソコンでは、16bitモードで使用してください。

- PCカード規格Type 準拠のCardBusスロット(32bit)がある。
- Windows95 OSR2(Ver4.00.950B)以降またはWindows98がインス トールされている。

ご使用のパソコンが、CardBusに対応しているかどうかを確認する方法 は、次の「セットアップする」の「CardBus対応の確認」を参照してくだ さい。

## 付属のソフトウェアパッケージについて

CRX55Aには、ライターソフトウェアのCD-ROMディスクと「ユーザー ズガイド」などの説明書や関連書類一式が同梱されているソフトウェア パッケージが付属しています。

(ソフトウェアパッケージ開発製造および供給元:アダプテックジャパン株 式会社)

ソフトウェアパッケージを開封して使用する前に、ソフトウェアパッケー ジに記載のユーザーライセンス契約書をお読みください。ソフトウェア パッケージの開封をもってユーザーライセンス契約書にご同意いただいた ものとします。

#### メモ

日本語版のユーザーライセンス契約書をご希望の場合は、指定相談窓口にご相談くだ さい。指定相談窓口については本書の「製品サポートのご案内」をご覧ください。

#### 重要

CRX55Aおよび付属のライターソフトウェアは、使用者が著作権を保有している素 材か、著作権保護者から複製の許諾を得ている素材を制作する手段として提供されて いるものです。使用者が著作権を所有していないか、著作権保護者から複製の許諾を 得ていない場合の著作物の複製行為は著作権法で禁じられています。著作物によって は複製が制限されたり、禁じられているものもあります。禁じられた複製行為は著作 権法の侵害となり、損害賠償を含む義務を負うことがあります。当ソフトウェアご使 用に際して、使用許諾条件に従い、著作権法を遵守していただくようご注意くださ い。

## セットアップする

### 重要

必ず次の順序でセットアップしてください。

- ① PCカードコントローラーの設定
- ② CardBus対応の確認
- ③ PCカードのモードスイッチ設定
- ④ その他パソコン側の設定の確認
- ⑤ PCカードドライバーのインストール

### PCカードコントローラーの設定

ご使用のパソコンの、PCカードコントローラーの設定を確認します。

- [マイコンピュータ]にマウスカーソルを合わせて右ボタンをクリックし、ショートカットメニューの[プロパティ]をクリックする。
  [システムのプロパティ]が表示されます。
- 2 [パフォーマンス]タブをクリックする。
- **3** [PCカード(PCMCIA)]に「32ビット」と表示されていることを 確認する。

| システムのプロパティ                               |                               | ? × |
|------------------------------------------|-------------------------------|-----|
| 全般 「デバイス マネージャ                           | ハードウェア プロファイル パフォーマンス         |     |
| - パフォーマンスの状態                             |                               |     |
| xモリ:                                     | RAM: 64.0 MB                  |     |
| システム リソース:                               | 62% の空き                       |     |
| ファイル システム:                               | 32 ビット                        |     |
| 仮想メモリ:                                   | 32 ビット                        |     |
| ディスク圧縮:                                  | インストールされていません                 |     |
| PC カード (PCMCIA):                         | 32 ビット                        |     |
| このシステムは、最適な)<br>- 詳細設定<br>- ファイル システム(E) | ペフォーマンスが実現できるように設定されています。<br> |     |
|                                          |                               |     |
|                                          | OK キャン                        | セル  |

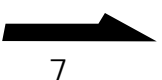

「32ビット」と表示されていれば、PCカードを使用できる状態にあり ます。「CardBus対応の確認」に進んでください。「32ビット」と表示 されていないときは、手順4に進んでください。

### メモ

あとの手順で選択する動作モード(CardBusモードあるいは16bitモード)にか かわらず、「32ビット」と表示されている必要があります。

- 4 「コントロールパネル」ウィンドウで[PCカード]をダブルクリックする。 PCカードウィザードが起動されます。
- 5 PCカードウィザードの指示に従って操作する。 操作が終了すると、ご使用のパソコンでPCカードが使用できるように なります。「CardBus対応の確認」に進んでください。

### メモ

PCカードコントローラーの設定についての詳細は、ご使用のパソコンのメーカーにお問い合わせください。

## CardBus対応の確認

ご使用のパソコンがCardBusモードに対応しているかどうかを確認します。

### 重要

富士通製FMV-5133 Nu5/wは16bitモードにだけ対応しています。ご使用のパソコ ンがFMV-5133 Nu5/wのときは、「PCカードのモードを切り替える」に進んでくだ さい。

### Windowsのバージョンを確認する

ご使用のパソコンにWindows 95がインストールされているときは、 Windows 95のバージョンが、4.00.950B以降かどうかを確認します。 ご使用のパソコンにWindows 98がインストールされているときは、この 確認は不要です。「PCカードスロットの仕様を確認する」に進んでください。

- [マイコンピュータ]にマウスカーソルを合わせて右ボタンをク リックし、ショートカットメニューの[プロパティ]をクリックす る。
   [システムのプロパティ]が表示されます。
- **2** [情報]タブの[システム]でWindows 95のバージョンを確認する。

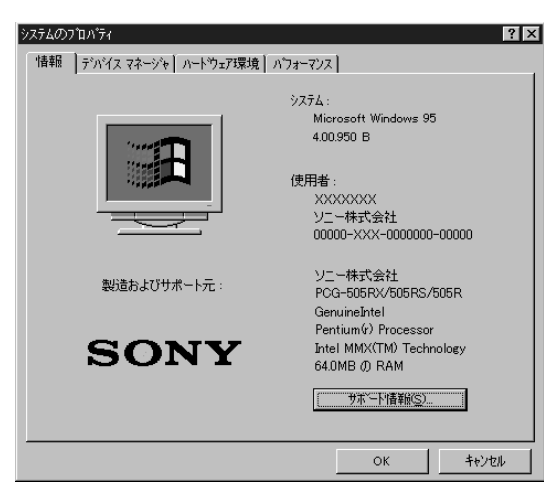

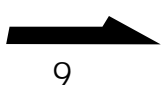

バージョンが4.00.950Bまたは4.00.950Cであれば次の「PCカード スロットの仕様を確認する」に進んでください。それ以前のバージョ ンであれば、ご使用のパソコンは16bitモードだけに対応しています。 「PCカードのモードスイッチ設定」に進んでください。

### PCカードスロットの仕様を確認する

ご使用のパソコンのPCカードスロットがCardBusモードに対応している かどうかを確認します。

 [マイコンピュータ]にマウスカーソルを合わせて右ボタンをク リックし、ショートカットメニューの[プロパティ]をクリックす る。

「システムのプロパティ」ダイアログボックスが表示されます。

- 2 [デバイスマネージャ]タブをクリックする。
- **3** デバイスの一覧で[PCMCIAソケット]をダブルクリックする。

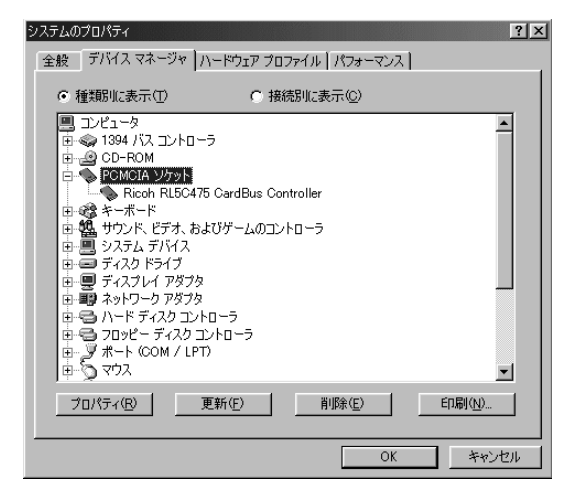

4 CardBusモードに対応したPCカードコントローラー(CardBus Controller)が組み込まれているかどうかを確認する。 PCカードコントローラーの名称に「CardBus Controller」が含まれ ているときは、ご使用のパソコンはCardBusモードに対応します。 含まれていないときは、ご使用のパソコンは16bitモードにのみ対応し ています。「PCカードのモードスイッチ設定」に進んでください。

### メモ

- ご使用のパソコンによって、組み込まれているPCカードコントローラーが異なります。上記は、PCカードコントローラー「Ricoh RL5C475 CardBus Controller」が組み込まれていたときの表示例です。
- ここで説明した方法でPCカードスロットがCardBusモードに対応している かどうかわからなかったときは、ご使用のパソコンのメーカーにお問い合わ せください。

### PCカードのモードスイッチ設定

「CardBus対応の確認」で確認および設定した結果に従い、ご使用のパソ コンに合わせて、PCカードのモードスイッチを設定します。

モードスイッチは、先が細くて硬いピンなどを使って切り替えてくださ い。

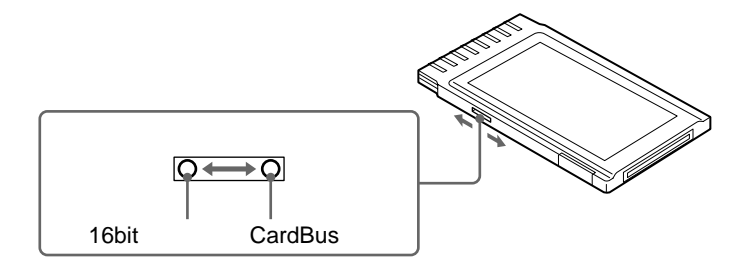

### CardBusモード

32ビットデータバスにより、データを高速に転送することができます。ご 使用のパソコンにCardBusスロットがあり、かつWindows 95バージョ ン4.00.950 B(OSR2バージョン)以降、またはWindows 98がインス トールされているときは、このモードで使用することをお勧めします。

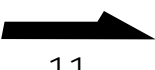

16bitモード

PCカードスロットがCardBusスロットではないパソコンではこのモード で使用します。なおCardBusスロットがあるパソコンでも、16bitモード で使用することができます。

### その他パソコン側の設定の確認

PCカードスロットへの電源供給の設定を確認する

PCカードスロットへの電源供給のON/OFFが設定ができるパソコンで は、PCカードに電源が供給される設定になっていることを確認してくださ い。

この設定は、一般的なパソコンでは、セットアップやパワーセーブ機能の 中にあります。詳しくは、パソコンの取扱説明書を参照してください。

#### ご注意

PCカードスロットに電源が供給されない状態では、PCカードが使用できません。

### オートパワーダウン機能が働かないように設定する

ノートパソコンでは、設定された時間内に何も操作がないと自動的に電源 が切れる機能(オートパワーダウン機能)を備えたものがあります。機種に よっては、この機能が働いたときにPCカードスロットへの電源供給も止ま ることがあります。CD-R/RWに書き込みしているときに電源の供給が止 まると、再びPCカードスロットに電源が供給されてもCD-R/RWへの書き 込みが再開できません。最悪の場合はCD-R/RWの障害を引き起こすこと もあります。

これを回避するために、必ずオートパワーダウン機能が働かないように設 定してください。

詳しくは、パソコンの取扱説明書を参照してください。

## PCカードドライバーのインストール

PCカードドライバーをインストールします。

### 重要

ここでは、まだPCカードをカードスロットへ挿入しないでください。

- 1 付属のセットアップディスクをフロッピーディスクドライブに挿入する。
- マイコンピュータ]をダブルクリックし、[A:](セットアップディス クを挿入したフロッピーディスクドライブがAドライブの場合)、 [Install.exe]の順にダブルクリックする。

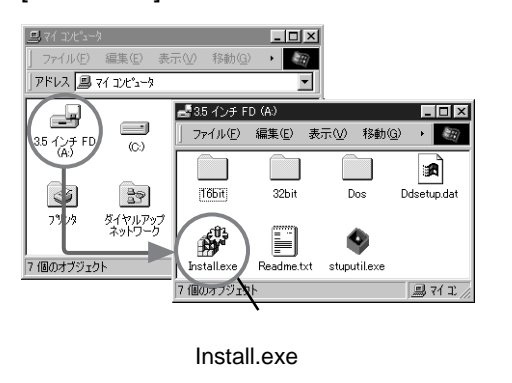

「デバイスドライバセットアップ」ダイアログボックスが表示されま す。

| デバイストライノ        | いセットアッフ                 | X                          |
|-----------------|-------------------------|----------------------------|
| 1 <sup>02</sup> | CBIDE2 DuoATA<br>● インスト | . Cardのセットアップを行います。<br>、ール |
|                 | O 774)                  | マトール                       |
|                 | OK                      | キャンセル                      |

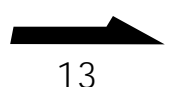

### **3** [インストール]を選択し、[OK]をクリックする。 PCカードドライバーの一覧が表示されます。

| デバイスドライバセットアップ                                       | × |
|------------------------------------------------------|---|
| インストールするデバイスを選択してください。                               |   |
| CBIDE2 CardBus Mode<br>CBIDE2 16Bit PC98-NX & DOS/V用 |   |
| CBIDE2 16Bit PIO Mode                                |   |
|                                                      |   |
| ОК ++>セル                                             |   |

- **4** PCカードのモードに合わせてPCカードドライバーを選択する。
  - CardBusモードの場合は、[CBIDE2 CardBus Mode]を選択します。
  - 16bitモードの場合は、[CBIDE2 16Bit PC98-NX & DOS/V用]
    を選択します。

### メモ

[CBIDE2 16Bit PIO Mode]は、16bitモードの場合の[CBIDE2 16Bit PC98-NX & DOS/V用]で動作しない場合に選択します。

### **5** [OK]をクリックする。

インストールが始まります。しばらくすると次のメッセージが表示されます。

| デバイストラ | >イハ`セットアッフ*                       |
|--------|-----------------------------------|
| ¢      | CBIDE2 DuoATA Cardのインストールが終了しました。 |
|        | <u> </u>                          |

6 [OK]をクリックする。

これでインストールは終了です。「パソコンと接続する」に進んでください。

## パソコンと接続する

1 CRX55Aの電源スイッチがOFFになっていることを確認して、 PCカード、インターフェースケーブル、ACアダプタ - を接続する。

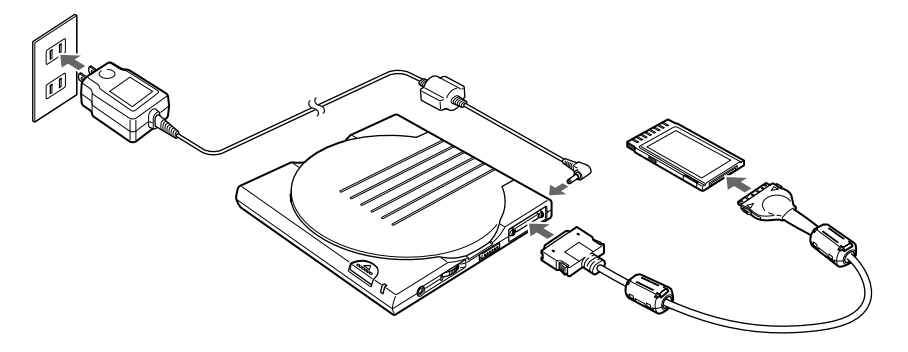

### ご注意

- PCカードは、まだパソコンに挿入しないでください。
- インターフェースケーブルには、あらかじめケーブルコアを取り付けておいてください。ケーブルコアの取り付け方法は「取扱説明書」の「付属のケーブルコア(フェライトコア)について」を参照してください。
- 2 CRX55Aの電源スイッチをON側にスライドする。

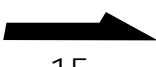

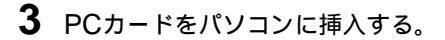

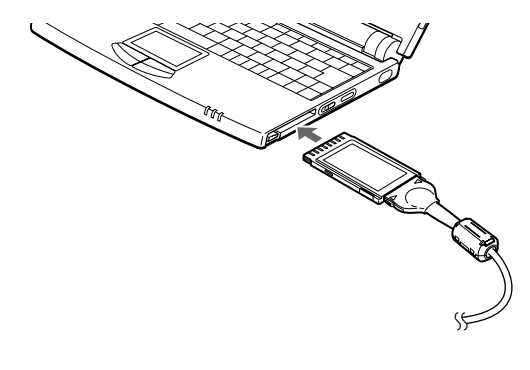

ご注意

PCカードはパソコンの電源がオンでもオフでも挿入することができます。

**4** パソコンの電源がオフになっている場合は、電源を入れる。 CRX55Aが接続されていることがパソコンに認識されます。このあ と、「セットアップ終了後の確認」に進んでください。

## セットアップ終了後の確認

ここでは、セットアップが正しく行われたことを確認する方法を説明します。

### CD-ROMドライブのアイコンで確認する

- **1** [マイコンピュータ]をダブルクリックする。 「マイコンピュータ」ウィンドウが表示されます。
- 2「マイコンピュータ」ウィンドウにCD-ROMドライブのアイコン が追加されていることを確認する。 CD-ROMドライブのアイコンが追加されていれば、セットアップは正 しく行われています。

### ご注意

CD-ROMドライブのアイコンが追加されない場合は、CRX55Aとパソコンが 正しく接続されているかどうかと、CRX55Aの電源が入っているかどうかを確 認してください。 電源が入っていない場合はPCカードをいったん抜き、本書の「パソコンと接続

電源が入っていない場合はPCカートをいったん扱き、本書の・ハソコノと接続 する」の手順に従って接続し直してください。

3 ライターソフトウェアをインストールする。

この状態で、CRX55AをCD-ROMドライブとして使用できますが、 CD-R/RWドライブとして使用するためには、ライターソフトウェア をインストールする必要があります。ライターソフトウェアをインス トールする方法は、本書の「ライターソフトウェアをインストールす る」を参照してください。

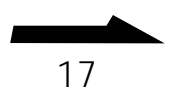

## システムのプロパティで確認する

CRX55Aの接続の状態をさらに詳しく確認したいときは、以下の操作を 行ってください。

- [マイコンピュータ]にマウスカーソルを合わせて右ボタンをク リックし、ショートカットメニューの[プロパティ]をクリックす る。
   「システムのプロパティ」ダイアログボックスが表示されます。
- 2 [デバイスマネージャ]タブをクリックする。
- 3 [接続別に表示]を選択する。
- **4** [CardBus Controller]を選択し、ダブルクリックする。 (下図の例では、[PCIバス]の下位に存在する「Ricoh RL5C475 CardBus Controller」をダブルクリックする。)
- **5** PCカードドライバー名をダブルクリックする。

(下図の例では「CBIDE2 DuoATA Card (CardBus Mode)」をダブ ルクリックする。)

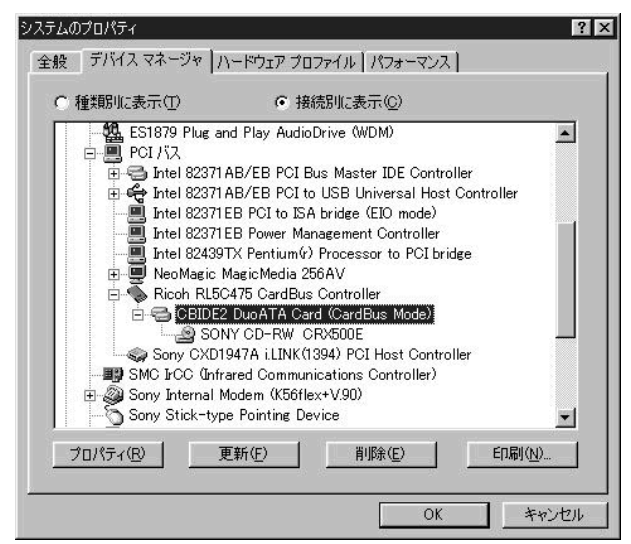

6 PCカードドライバー名の下位のレベルに、CD-R/RWドライブの 型名「SONY CD-RW CRX500E」が表示されていることを確認 する。

CD-R/RWドライブの型名が表示されていれば、セットアップは正し く行われています。(「SONY CD-RW CRX500E」にCRX55Aが含 まれます。)

### ご注意

PCカードドライバー名が表示されないときや、PCカードドライバー名に? や!が付いているときは、PCカードドライバーをアンインストールしてから、 もう一度インストールし直してください。PCカードドライバーをアンインス トールする方法は、本書の「PCカードドライバーのアンインストール方法」を 参照してください。

## ライターソフトウェアをインストールする

### ご注意

ご使用のパソコンにライターソフトウェア「CDRFS」がインストールされている場合は、あらかじめ「CDRFS」をアンインストール(アプリケーションの削除)してください。「CDRFS」がインストールされていると、付属のライターソフトウェア「DirectCD」が正常に動作しない場合があります。

ライターソフトウェアは、付属のソフトウェアパッケージに同梱されてい るCD-ROMディスクからインストールします。

CD-ROMディスクには次のライターソフトウェアとユーティリティが収録 されています。

Easy CD Creator

エクスプローラと同様の操作でデータをCD-RディスクやCD-RWディ スクにコピーすることができます。このソフトウェアで作成したCD-RディスクやCD-RWディスクは、ほとんどのCD-ROMドライブで読 み出すことができます。

#### メモ

古いタイプのCD-ROMドライブでは、CD-RWディスクを読み出せない機種が あります。

DirectCD

フロッピーディスクやハードディスクにファイルをコピーするよう に、ドラッグアンドドロップの操作でデータをCD-RディスクやCD-RWディスクに書き込むことができます。

### メモ

CD-Rディスクでデータを削除した場合、データが書き込まれていたディスク上の領域は再び使用することができません。

**UDF** Reader

このソフトウェアは、CD-RWディスクの読み出しに対応したCD-ROMドライブで、「DirectCD」で作成されたCD-RWディスクを読み 出すときに使用します。必要に応じてインストールしてください。 1 ソフトウェアパッケージに同梱されているCD-ROMディスクを セットする。

しばらくすると「Master Setup」ウインドウが表示されます。

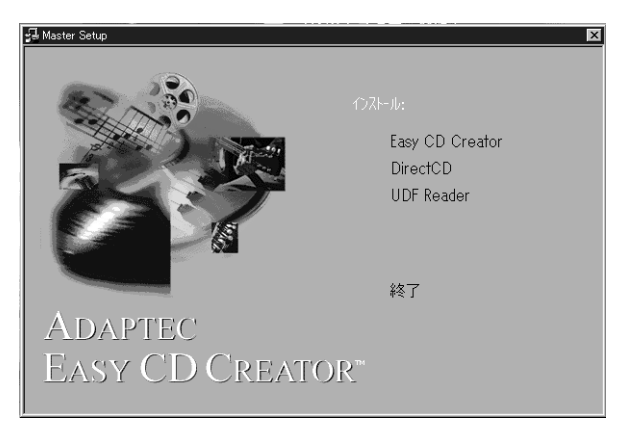

- 2 インストールするソフトウェアの名前[DirectCD] [Easy CD Creator]のいずれかをクリックする。 選択したソフトウェアのインストールプログラムが起動しますので、 表示されるメッセージに従って操作してください。
- **3** インストールが終了したら、パソコンを再起動する。 ソフトウェアが使用できるようになります。

### ご注意

「DirectCD」のインストールの途中で[コンポーネントの選択]が表示された場合 は、「はい、CD-RWユーティリティをインストールします」をチェックし、イ ンストールを進めてください。

## ライターソフトウェアを使う

ライターソフトウェアのインストールがすべて完了していれば、ライター ソフトウェアを起動してCRX55AをCD-R/RWドライブとして使用するこ とができます。

### ライターソフトウェアを起動する

以下のいずれかの方法でライターソフトウェアを起動します。

ブランクディスクをセットする

**1** CRX55Aに、未使用のCD-RディスクまたはCD-RWディスク(ブ ランクディスク)をセットする。

しばらくすると次のメッセージが表示されます。

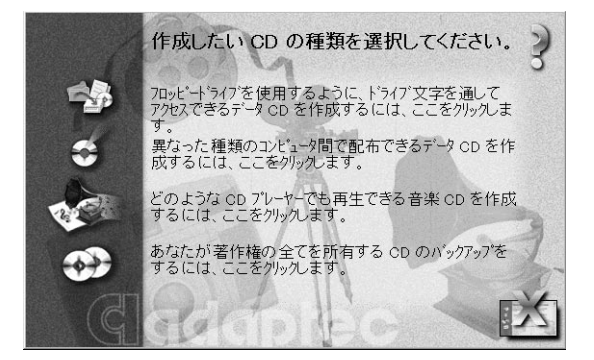

- 「フロッピードライブを使用するように…」をクリックすると、
  「DirectCD」が起動し、CD-RディスクやCD-RWディスクを
  フォーマットすることができます。フォーマットが終了すると、
  CD-RディスクやCD-RWディスクに書き込むことができます。
- •「異なった種類のコンピュータ間で…」をクリックすると、「Easy CD Creator」が起動し、データCDを作成することができます。
- 「どのようなCDプレイヤーでも…」をクリックすると、「Easy CD Creator」が起動し、音楽CDを作成することができます。
- 「あなたが著作権の全てを所有する…」をクリックすると、「CD Copier」が起動し、CDのバックアップディスクを作成することが できます。

「Easy CD Creator」を[スタート]メニューから起動する

1 タスクバーの[スタート]をクリックし、[プログラム]にマウス カーソルを合わせて[Adaptec Easy CD Creator]、[Easy CD Creator]の順にクリックする。

「Adaptec Easy CD Creator ウィザード」ウインドウが表示されま す。

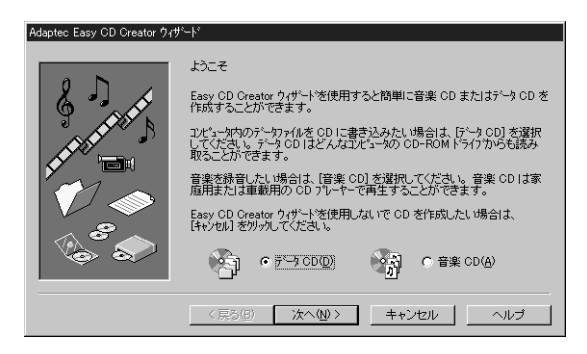

「DirectCD」を[スタート]メニューから起動する

1 タスクバーの[スタート]をクリックし、[プログラム]にマウス カーソルを合わせて[Adaptec DirectCD] [Adaptec DirectCD]の順にクリックする。

「Adaptec DirectCD ウィザード」ウインドウが表示されます。

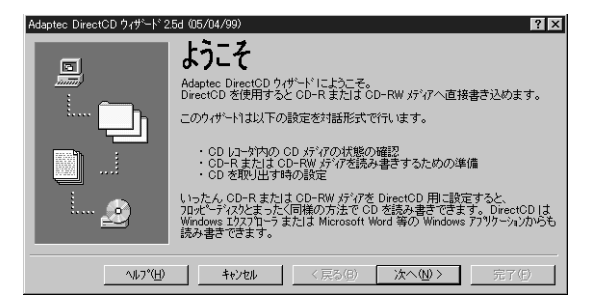

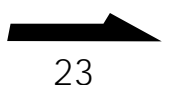

「DirectCD」をタスクトレイから起動する

1 タスクトレイの[Adaptec DirectCD ウィザード]をダブルク リックする。

「Adaptec DirectCD ウィザード」ウインドウが表示されます。

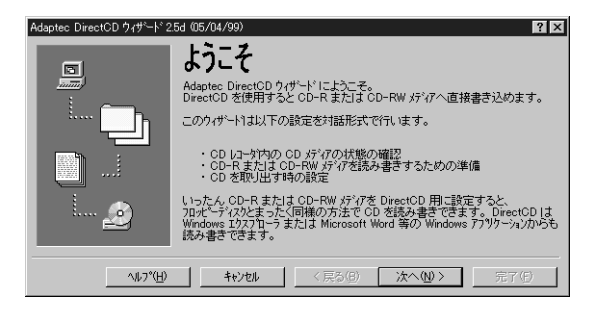

## 詳しい使いかたについて

ライターソフトウェアの詳しい使いかたは、ソフトウェアパッケージに同 梱されている各種ユーザーズガイドの他に、ライターソフトウェアのヘル プやオンラインマニュアルに記載されています。

ヘルプを見るには

ライターソフトウェアが起動しているときには、次のようにしてヘルプを 表示させます。

- 1 次のどちらかを行う。
  - [ ヘルプ ] ボタンがある場合は、[ ヘルプ ] ボタンをクリックすると、 現在表示されている画面の説明が表示されます。
  - •[ヘルプ]メニューの[トピックの検索]メニューをクリックする と、ヘルプの目次が表示されます。

### メモ

「DirectCD」が起動していないときにヘルプを見る場合は、タスクバーの[ス タート]をクリックし、[プログラム]にマウスカーソルを合わせて[Adaptec DirectCD] [Adaptec DirectCD ヘルプ]の順にクリックします。 「トピックの検索」が表示されます。

### オンラインマニュアルを見るには

「Easy CD Creator」、「DirectCD」にはいつでも見ることができるクイックリファレンスガイドが用意されています。

1 タスクバーの[スタート]をクリックし、[プログラム]にマウス カーソルを合わせて[Adaptec Easy CD Creator] - [クイック リファレンスガイド] [AdapteCDirectCD] - [クイックリファ レンスガイド]のいずれかをクリックする。 オンラインマニュアルが表示されます。

## PCカードドライバーをアンインストールする

ここでは、インストールされているPCカードドライバーを削除(アンイン ストール)する方法を説明します。 PCカードやCRX55Aが正常に認識されないときや、動作がおかしいとき は、次の手順でPCカードドライバーをアンインストールしてから、もう1 度インストールし直してください。

- PCカードをPCカードスロットから取り外す。
  PCカードの取り外し方法は、「取扱説明書」の「PCカードを取り外す」
  を参照してください。
- 付属のセットアップディスクをフロッピーディスクドライブに挿入する。

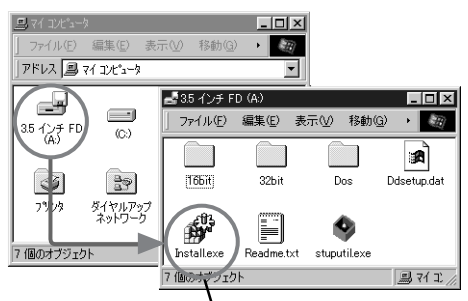

このアイコンをダブルクリックし、 Install.exeを起動

3 [マイコンピュータ]をダブルクリックし、[A:](セットアップ ディスクを挿入したフロッピーディスクドライブがAドライブの場 合)[Install.exe]の順にダブルクリックする。 「デバイスドライバセットアップ」ダイアログボックスが表示されま す。

| デッバイスト・ライノ | いセットアッフ?      | [                 | × |
|------------|---------------|-------------------|---|
| .483       | CBIDE2 DuoATA | Gardのセットアップを行います。 |   |
| <u>B</u>   | ① インスト        | -h                |   |
|            | O 7242        | マトール              |   |
| C          | OK            | キャンセル             |   |

## **4** [アンインストール]を選択し、[OK]をクリックする。

次のメッセージが表示されます。

| デッバイスト・ライハ | <i>、アン</i> インストーラ                                                         |
|------------|---------------------------------------------------------------------------|
|            | CBIDE2 DuoATA Card のアンインストールを開始します。<br>アンインストールを行わない は場合はキャンセルを切ったしてください。 |
|            | OK                                                                        |

### 5 [OK]をクリックする。

アンインストールが始まります。しばらくすると次のメッセージが表示されます。

| デバイストラ   | ብለ ምንብንストーラ 🖂                       |
|----------|-------------------------------------|
| <b>(</b> | CBIDE2 DuoATA Cardのアンインストールが終了しました。 |
|          | <u>OK</u>                           |

## 6 [OK]をクリックする。

Windowsを再起動するかどうか確認するメッセージが表示されます。

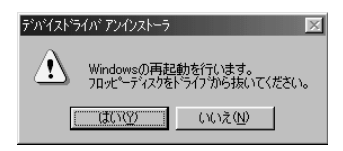

7 フロッピーディスクドライブからセットアップディスクを取り出し、[OK]をクリックする。 これでアンインストールは終了です。

## システムリカバリ(Windowsの再インス トール)について

ご使用のパソコンのシステムリカバリ(Windowsの再インストール)を、 CRX55Aを使って行う場合は、CRX55AのPCカードドライバーが組み込 まれている起動用フロッピーディスクを作成する必要があります。 CRX55Aが接続されたパソコンをこの起動用フロッピーで起動したあと、 パソコンのシステムリカバリプログラムを実行します。

CRX55Aに付属されているセットアップディスクには、この起動用フロッ ピーディスクを作成するユーテリィティ[stuputil.exe]が収録されていま す。

ここでは、ソニー製ノートパソコン「VAIOノート」にCRX55Aを接続した 場合を例に、付属のユーテリィティ[stuputil.exe]を使った起動用フロッ ピーディスクの作成手順と、システムリカバリプログラムを実行するまで の操作手順について説明します。

### ご注意

付属のユーテリィティ[stuputil.exe]は、ソニー製ノートパソコン「VAIOノート」 シリーズ(一部の旧機種や、Windows95がプリインストールされていた機種で Windows98にアップデートした場合を除く)および他社製ノートパソコン製品の 一部に限りサポートしています。

付属のユーティリティ[stuputil.exe]がサポートしていないパソコンのシステムを リカバリするためには、PCカードドライバーが組み込まれた起動用フロッピーディ スクをお客様ご自身で作成する必要があります。作成するには、MS-DOSに関する 基本的なファイル操作の知識が必要です。

付属のユーティリティ[stuputil.exe]がサポートしているパソコンの機種名一覧 や、付属のユーティリティ[stuputil.exe]を使わないで起動用フロッピーディスク を作成する方法や、システムリカバリに関する詳しい情報は、インターネットの製品 サポート情報をご覧になるか、指定相談窓口にご相談ください。指定相談窓口につい ては本書の「製品サポートのご案内」をご覧ください。

## 起動用フロッピーディスクを作成する

CD-ROMドライブが内蔵されていないパソコンをお使いのときは、リカバ リ用のCD-ROMディスクを使うために起動用フロッピーディスクを作成す る必要があります。起動用フロッピーディスクを作成しないと、Windows が起動できなくなったときにリカバリ用のCD-ROMディスクを使ってパソ コンのシステムをリカバリすることができません。正常に動作していると きに起動用フロッピーディスクを作成するようお勧めします。

- 1 付属のセットアップディスクをフロッピーディスクドライブに挿入する。
- **2** [マイコンピュータ]をダブルクリックし、[A:](セットアップ ディスクを挿入したフロッピーディスクドライブがAドライブの場 合)[stuputil.exe]の順にダブルクリックする。

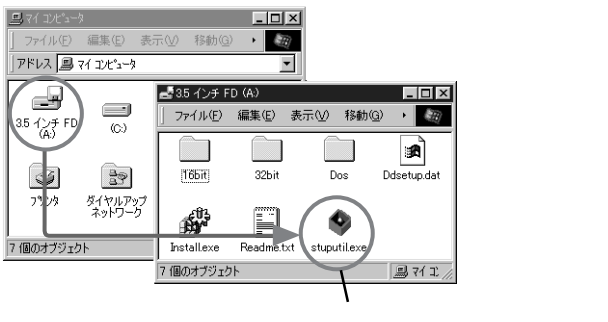

stuputil.exeを起動

「ようこそ」ダイアログボックスが表示されます。

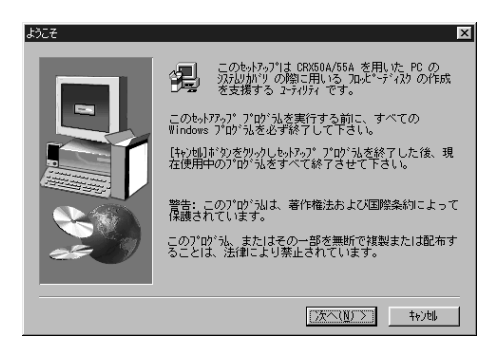

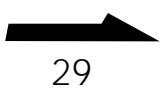

3 [次へ]をクリックする。

「PCの選択」ダイアログボックスが表示されます。

| PC の選択 |                                                                                                    | × |
|--------|----------------------------------------------------------------------------------------------------|---|
|        | 次の選択肢からあなたの PC を選んでください。                                                                                         |   |
|        | SHARP Mebius<br>SURY VAIU                                                                                        |   |
|        | 1歳8月<br>POG-505 ジリース <sup>1</sup> 、PCG-C1 ジリース <sup>1</sup> の起動 ディスク 作成<br>ユーティリティ IC CRX50A/55A 用の メニュー 左追加します。 |   |
|        | 〈 戻る(良) (次へ(別) > (特)地)                                                                                           |   |

4 ご使用のパソコンを選択し、[次へ]をクリックする。 「CRX50A/55A用のメニュー追加の完了」ダイアログボックスが表示 されます。

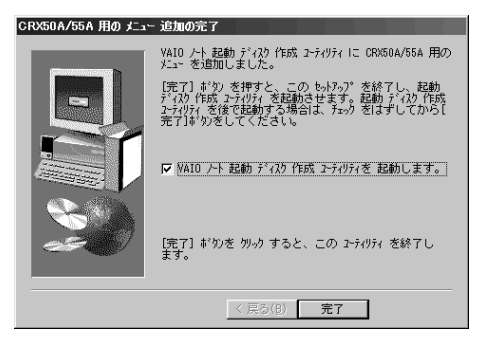

5 [VAIOノート起動ディスク作成ユーティリティを起動します] チェックボックスがチェックされていることを確認して、[完了] をクリックする。

「ようこそ」ダイアログボックスが表示されます。

| 3352E | PRD-650/250でリカバリーCDを使用する際コよ、起動用のフロッピーディスク<br>本在時、ておく必要があります |
|-------|-------------------------------------------------------------|
|       | 21 HXO (05/40 ± 3 °                                         |
|       |                                                             |
|       |                                                             |
|       | 〈 戻る(日) 【 次へ(1) > キャンセル                                     |

6 [次へ]をクリックする。

「選択」ダイアログボックスが表示されます。

| 選択                                          |
|---------------------------------------------|
| 作成するディスクを選択して下さい。                           |
| DOS モードで起動して CRV50A/55A を使用するためのディスクを作成します。 |
|                                             |

**7** [CRX50A/55A用起動ディスク]を選択し、[次へ]をクリックする。

「作成」ダイアログボックスが表示されます。

| 作成                     |         |       |
|------------------------|---------|-------|
| CRX50A/55A用起動ディスク を作成し | ます。     |       |
| 空のフロッピーディスクを挿入して下さ     | เษ      |       |
| 準備が出来たらD次へ]をクリックして下    | さい。     |       |
|                        |         |       |
|                        |         | ,     |
|                        | 〈 戻る(旦) | キャンセル |

8 フロッピーディスクドライブからセットアップディスクを抜き、 空のフロッピーディスクを挿入し、[次へ]をクリックする。 起動用フロッピーディスクの作成が開始されます。数分後、起動用フ ロッピーディスクが作成され、「終了」ダイアログボックスが表示され ます。

| 終了                            |         |      |       |
|-------------------------------|---------|------|-------|
| CRV50A/55A用起動ディスク の作成に成功しました。 |         |      |       |
|                               |         |      |       |
|                               |         |      |       |
|                               |         |      |       |
|                               |         |      |       |
|                               |         |      |       |
|                               | < 戻る(8) | 〔二元〕 | キャンセル |

9 [完了]をクリックする。

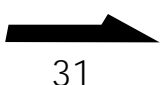

## システムをリカバリするには

「起動用フロッピーディスクを作成する」で作成した起動用フロッピーディ スクを使って、パソコンのシステムをリカバリします。

**1** パソコンの電源を切ってから、CRX55Aをパソコンに接続する。

#### 重要

PCカードのモードスイッチを16bitモードに設定してから、PCカードをパソコ ンに挿入してください。

- パソコンに付属されているリカバリ(Windows再インストール)
  用のCD-ROMディスクをCRX55Aにセットする。
- 3 作成しておいた起動用フロッピーディスクをフロッピーディスク ドライブに挿入し、パソコンを再起動する。 パソコンがDOSモードで起動します。
- 4 パソコンが起動したら、システムリカバリのプログラムを実行する。 システムリカバリのプログラムを実行する方法は、ご使用のパソコン により異なります。詳しくは、パソコンの取扱説明書を参照してくだ さい。

#### メモ

「VAIOノート」シリーズ(PCG-505、PCG-505X、PCG-505EXを除く)の場合 「install」と入力して[ENTER]キーを押すと、システムリカバリのプログラムが 起動しますので、画面の指示に従って操作してください。

A:¥>install

#### 重要

システムリカバリを行ったあとでCRX55Aを使用するためには、パソコンにPC カードドライバーを再度インストールする必要があります。本書の「セットアッ プする」を参照してください。

#### ご注意

PCカードのモードスイッチは、システムリカバリで16bitモードに設定されて います。CardBusモードでCRX55Aを使用する場合は、PCカードのモードス イッチをCardBusモードに設定し直してください。

## 製品サポートのご案内

CRX55Aの製品情報やユーザーサポートに関する最新の情報を、インター ネットでご案内しています。

URL http://www.sony.co.jp/CRX55A

CRX55Aに付属されているライターソフトウェアに関する情報は、ソフト ウェアの製造および販売元のホームページでご案内しています。

アダプテックジャパン株式会社 URL http://www.adaptec.co.jp/

イージー・システムズ・ジャパン株式会社 URL http://www.easy.co.jp/

CRX55Aの使いかたに関するご相談、本体や付属ソフトウェアに関する技術的なご質問、故障に関するお問い合わせなどは、以下にご連絡ください。

ソニーストレージテクニカルレスポンスセンター TEL 03-5350-1460 受付時間 月~金 10:00~12:00 13:00~17:00

CRX55Aの使いかたに関するご相談、 本体や付属ソフトウェアに関する技術 的なご質問、故障に関するお問い合わ せなどは、以下にご連絡ください。

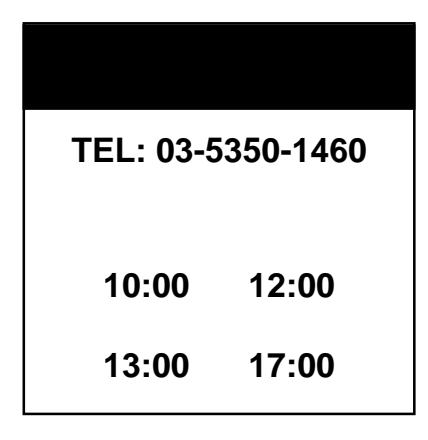

Sony on line http://www.world.sony.com/

「Sony online」は、インターネット上のソニーのエレク トロニクスとエンターテインメントのホームページです。

この説明書は再生紙を使用しています。

Printed in Japan